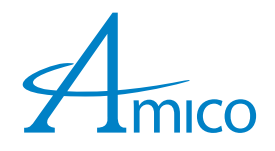

# Automatic Height Adjustment

## **Medical Facility Responsibility**

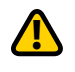

WARNING: This Quick Setup guide is not a replacement for the full manual. It is the responsibility of the end user to ensure all aspects of the installation are covered by following the full manual.

NOTE: Inspect cart integrity prior to beginning setup.

#### 1. First Time Initializing

- Briefly plug the cart into the power outlet the Advanced Interface should turn on (this may take up to 30 seconds).
- After initializing the cart, a "NO HOME" symbol (<sup>\*</sup>) will appear in the top right hand corner of the Advanced Interface. This means the user must set the cart's "HOME" (lowest) position.

#### 2. Setting Home Position

- Hold the DOWN arrow to lower the cart's worksurface until the collision symbol (1) appears.
- Release the DOWN arrow, reverse direction to raise worksurface to desired position.

#### 3. Setting Time and Date

- Tap on "GUEST" in top left corner of the interface. (Figure 1)
- Select "ADMIN" from drop down list and log in using password: AMICO. (Figure 2)
- Tap on "SETTINGS" icon.
- Select "ADMIN SETUP" (only available in the "ADMIN" profile).
- Select "SET CLOCK".
- Using the arrow icons set the time and date in the desired format (**NOTE:** date and time formats must first be selected on right of interface).
- Tap "SAVE" to finish.

#### 4. Creating a User Profile

- Tap on "ADMIN" in top left corner of interface and select "LOGOUT" when prompted.
- Tap "GUEST" in top left corner of interface, and select "NEW USER".
- Enter desired user name, select "NEXT".
- Enter desired password, select "NEXT" (re-enter password and select "NEXT").
- Enter the user's height. Select "NEXT" then "OK" when prompted.

#### 5. Setting "SIT" Heights

- NOTE: User's forearms should be parallel to ground (90° bend at elbows) for ergonomic use.
- To input sit and stand positions, select "SETTINGS" and then "USER SETUP". (Figure 3)
- Adjust the height using the UP/DOWN arrows. When height is at desired "SIT" position, select "SAVE" next to respective position icons.

#### 6. Setting "STAND" Heights

- To input "SIT" and "STAND" positions, select "SETTINGS" and then "USER SETUP". (Figure 3)
- Adjust the height using the UP/DOWN arrows. When height is at desired "STAND" position, select "SAVE" next to respective position icons.
- Tap "OK" twice to return to Main Menu.

For power system software download, please visit http://www.amico.com/hummingbird-power-system

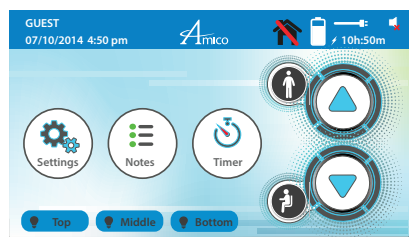

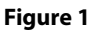

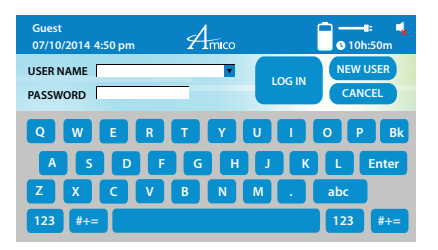

Figure 2

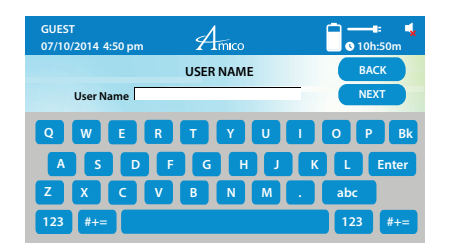

Figure 3

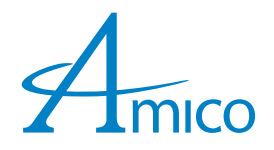

## Manual Height Adjustment

## **Medical Facility Responsibility**

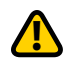

**WARNING:** This Quick Setup guide is not a replacement for the full manual. It is the responsibility of the end user to ensure all aspects of the installation are covered by following the full manual.

**NOTE:** Inspect cart integrity prior to beginning setup.

#### 1. First Time Initializing

• Briefly plug cart into the power outlet – the Advanced Interface should turn on (this may take up to 30 seconds).

#### 2. Setting Time and Date

- Tap on "GUEST" in top left corner of the interface.
- Select "ADMIN" from the drop down list and log in using the password: AMICO. (Figure 1)
- Tap on the "SETTINGS" icon.
- Select "ADMIN SETUP" (only available in the "ADMIN" profile).
- Select "SET CLOCK".
- Using the arrow icons set the time and date in the desired format (**NOTE:** date and time formats must first be selected on right of the interface).
- Tap "SAVE" to finish.

#### 3. Creating a User Profile:

- Tap on "ADMIN" in the top left corner of the interface and select "LOGOUT" when prompted.
- Tap "GUEST" in the top left corner of the interface, select "NEW USER".
- Enter desired user name, select "NEXT". (Figure 2)
- Enter desired password, select "NEXT" (re-enter password and select "NEXT").

#### 4. Height Adjustment:

• Pull the lever and adjust to desired height. (Figure 3)

For power system software download, please visit: http://www.amico.com/hummingbird-power-system

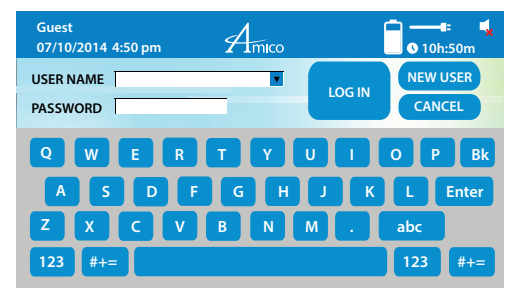

Figure 1

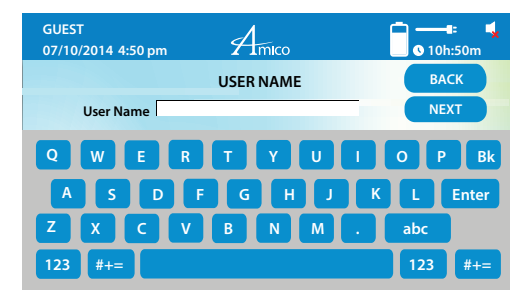

Figure 2

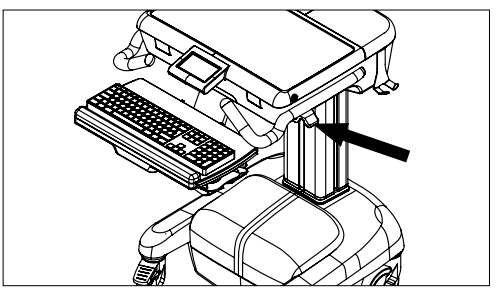

Figure 3